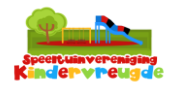

| Stap | Beschrijving                                                                                                    | Opmerkingen                                                                                                    |
|------|----------------------------------------------------------------------------------------------------|----------------------------------------------------------------------------------------------------|
| 1    | <ul> <li>Ga naar de App Store op je iPhone of de Play<br/>Store op je Android telefoon en download de<br/>app 'SV Kindervreugde'.</li> </ul>                                      |                                                                                                    |
| 2    | <ul> <li>Open de App en druk op 'inloggen'</li> <li>20:54</li></ul>                                                                                                    | We hebben alle leden<br>een e-mail gestuurd. Heb<br>je geen e-mail<br>ontvangen? Vraag aan de<br>medewerker in de<br>speeltuin om je<br>mailadres aan te passen<br>in het systeem. Geef je<br>familienaam of adres. |
| 3    | <ul> <li>Na het aanmaken van een wachtwoord<br/>open je de app en log je in met je e-<br/>mailadres en zojuist aangemaakte<br/>wachtwoord.</li> <li>Druk op 'inloggen'</li> </ul> |                                                                                                    |
| 4    | <ul> <li>Ga naar 'Mijn producten' en druk op 'betaal<br/>openstaand bedrag'.</li> <li>Volg de instructies op het scherm</li> </ul>                                                | Je gaat een iDeal betaling<br>uitvoeren.                                                                                                    |

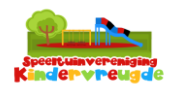

| 4 | <ul> <li>Open na de betaling van het lidmaatso<br/>opnieuw de app.</li> <li>Druk op de knop 'Gezinsleden' en voeg<br/>kinderen toe aan je account.</li> </ul>                                       | hap Let op! Het e-mailadres<br>moet hetzelfde blijven!<br>de                               |
|---|----------------------------------------------------------------------------------------------------|--------------------------------------------------------------------------------------------|
|   | 21:09 谷 ∷!! 중 □<br>Kindervreugde                                                                                                    |                                                                                            |
|   | + 🛓 📰                                                                                                    |                                                                                            |
|   | Aanmelden Mijn gegevens Mijn Producte                                                                                                    | n                                                                                          |
|   |                                                                                                    |                                                                                            |
|   | Toegangscode Uitloggen Contact                                                                                                    |                                                                                            |
|   | ână                                                                                                    |                                                                                            |
|   | <ul> <li>Gezinsleden</li> <li>Na het invullen van alle gezinsleden dr</li> <li>'Ga verder'.</li> </ul>                                                                                              | uk op                                                                                      |
| 5 | <ul> <li>In het menu 'gezinsleden' kun je nu wis<br/>tussen de verschillende gezinsleden m<br/>knop 'Gezinsleden'.</li> </ul>                                                                       | selen De eerste keer dat je naar<br>het de de speeltuin komt wordt<br>er een foto gemaakt. |
|   | 21:09                                                                                                    | Wil er nog iemand naar<br>binnen? Druk dan weer                                            |
|   | is ingelogd                                                                                                    | op de persoon waarvan                                                                      |
|   | Kies een ander gezinslid:                                                                                                    | scannen.                                                                                   |
|   |                                                                                                    |                                                                                            |
|   | Nieuw gezinslid toevoegen                                                                                                    |                                                                                            |
|   | <ul> <li>Druk op de persoon die komt spelen er<br/>daarna op de knop 'Toegangscode'. Er<br/>verschijnt een QR-code op het scherm<br/>Scan de QR-code bij de scanner in de<br/>speeltuin.</li> </ul> | n druk                                                                                     |